## How to Change Quiz Timing

This document contains instructions on how to change quiz elements such as when the quiz opens or closes and whether to include a time limit for taking the quiz.

- 1. Log in to your CDX account as an instructor, and then navigate to the desired course and the chapter that contains the quiz to be modified.
- 2. Turn on Edit Mode.

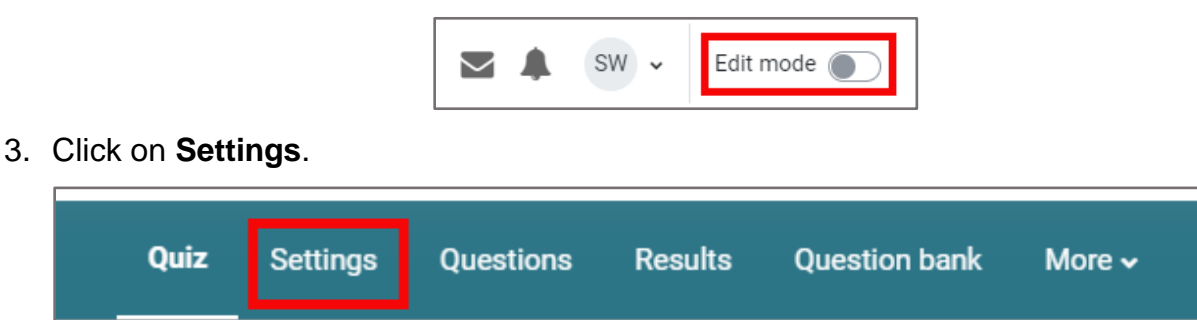

4. Under **Timing**, complete or edit the fields for the desired setting. Click the **Enable** checkbox to the right of the field to turn on the date and time fields or **Time limit**.

| ~ Timing          |                                           |            |
|-------------------|-------------------------------------------|------------|
| Open the quiz     | 30 ¢ November ¢ 2024 ¢ 10 ¢ 51 ¢          | 🛗 🗹 Enable |
| Close the quiz    | 30 ¢ November ¢ 2024 ¢ 10 ¢ 51 ¢          | 🗰 🗹 Enable |
| Time limit 📀      | 0 minutes 🗢 🗹 Enable                      |            |
| When time expires | Open attempts are submitted automatically | \$         |

• **Open the quiz** controls when the quiz opens, **Close the quiz** controls when the quiz becomes unavailable, and **Time limit** controls how long the student has to complete the quiz. If you've changed when a quiz opens, you may need to change when it closes.

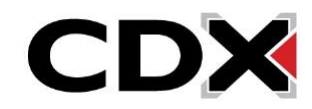

5. You can specify what happens **When time expires** from the pulldown, ranging from automatically submitting open attempts, providing a grace period, or whether they are not counted. The submission grace period option is available only if you've chosen to allow a grace period.

| ✓ Timing                |   |                                                                                                    |  |
|-------------------------|---|----------------------------------------------------------------------------------------------------|--|
| Open the quiz           | 0 | 30 ◆     November ◆     2024 ◆     10 ◆     51 ◆                                                                                                    |  |
| Close the quiz          |   | 30 ♦ November ♦ 2024 ♦ 10 ♦ 51 ♦                                                                                                    |  |
| Time limit              | Ø | 0 minutes 🗢 🗹 Enable                                                                                                    |  |
| When time expires       | 0 | There is a grace period when open attempts can be submitted, but no more questions answered 🗢                                                                                                    |  |
| Submission grace period | 0 | Open attempts are submitted automatically<br>There is a grace period when open attempts can be submitted, but no more questions answered<br>Attempts must be submitted before time expires, or they are not counted |  |

6. When you've finished changing all desired timings, click Save and return to course.

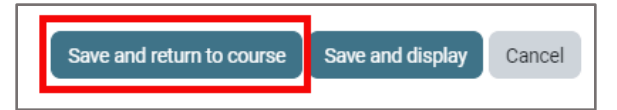

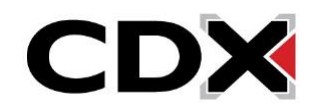